# Návod na podání žádosti v programu MiNiGRANTY

### 1. Přihlášení, registrace

Na <u>webových stránkách nadačního fondu</u> vpravo nahoře naleznete odkazy "Přihlásit se/ Registrace". V případě, že žádáte poprvé a ještě jste se takto nikdy nepřihlašovali, pak nejprve zvolte REGISTRACE.

|       |          |           |       | <u>E-shop</u> <u>Přihlás</u> | it se Registrace |
|-------|----------|-----------|-------|------------------------------|------------------|
| O NÁS | PROGRAMY | VSTUPENKY | MÉDIA |                              | ILEDÁVÁNÍ        |
|       |          |           |       |                              |                  |

REGISTRACE bude vyžadovat email, heslo, vaše jméno a příjmení a telefon. Po vyplnění registrace je nutné ještě dokončit registraci kliknutím na odkaz, který vám byl odeslán na vámi uvedený email.

| F   | Přihlášení uživatele                                                                                                    |
|-----|----------------------------------------------------------------------------------------------------|
| Vy  | rplňte přístupové údaje nebo se <mark>zaregistrujte</mark> . Zapomněli jste heslo?                                                         |
|     | Účet byl úspěšně vytvořen. Pro dokončení registrace klikněte na odkaz v e-mailu, který jsme vám poslali. Poté se<br>budete moci přihlásit. |
| E-I | mail*                                                                                                    |

Po dokončení registrace kliknutím na odkaz, který vám přišel do emailu, se vraťte na stránky nadačního fondu a znovu se přihlaste s použitím emailu a hesla, které jste použili při registraci.

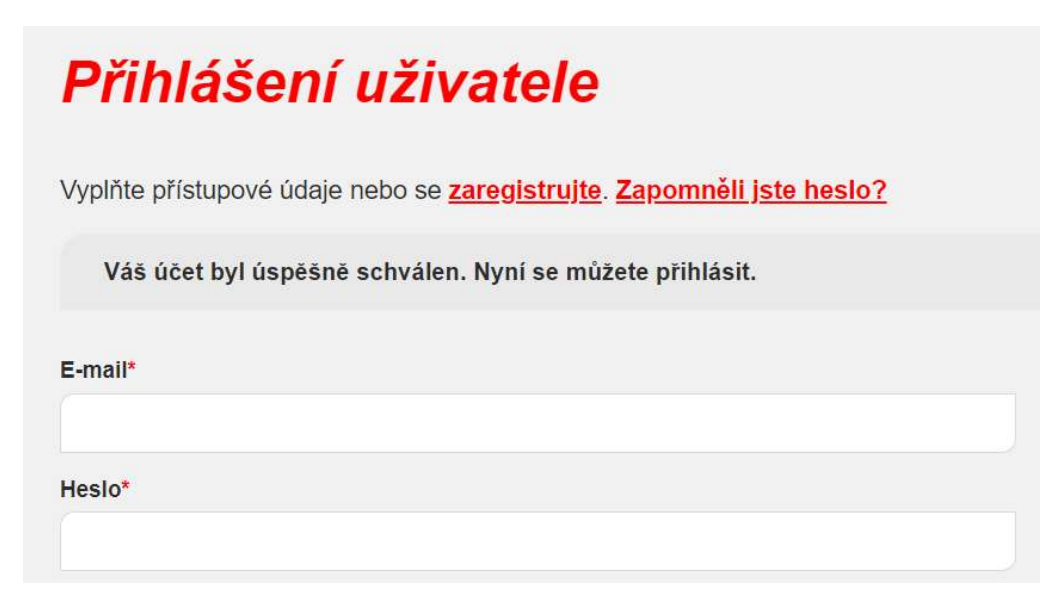

Pokud jste již žádali či jste se registrovali, pak použijte PŘIHLÁSIT SE a údaje, kterými jste se již v historii přihlašovali.

### 2. Vyplnění žádosti

Po přihlášení klikněte na ikonu MiNiGRANTY a poté přidejte novou žádost.

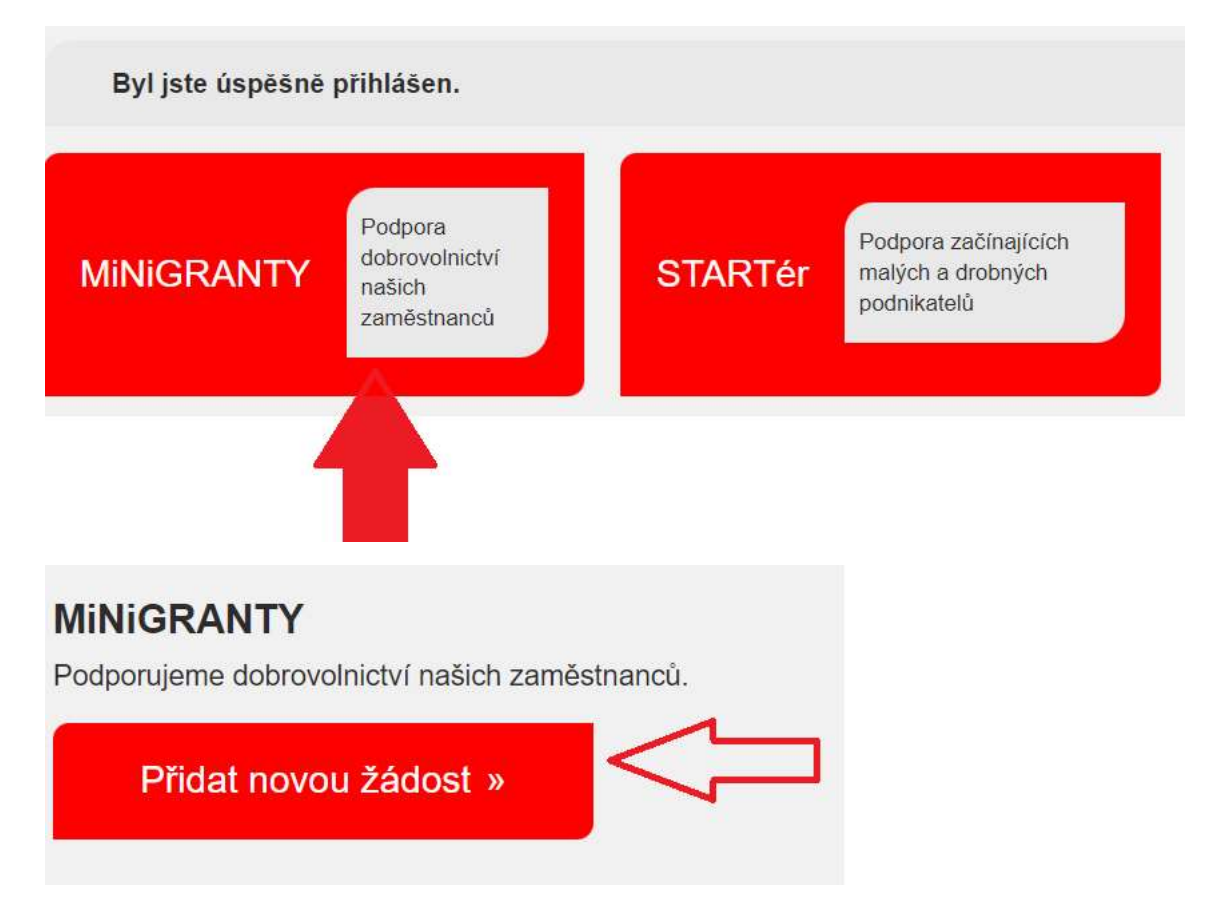

Následné vyplnění samotného formuláře, resp. žádosti je velmi intuitivní.

|                                                                                                    | O NÁS | PROGRAMY |  |  |  |  |  |  |  |
|----------------------------------------------------------------------------------------------------|-------|----------|--|--|--|--|--|--|--|
| Úvod 🔰 Žádost MINIGRANTY® 2021                                                                                                    |       |          |  |  |  |  |  |  |  |
| MiNiGRANTY 2022                                                                                                    |       |          |  |  |  |  |  |  |  |
| Žádost prosím vyplňte stručně, jasně a maximálně výstižně.<br>Kvalita zpracování žádosti je jedním z kritérlí hodnocení. Děkujeme. |       |          |  |  |  |  |  |  |  |
| 1) Údaje o zaměstnanci skupiny Veolia                                                                                              |       |          |  |  |  |  |  |  |  |
| Titul před                                                                                                    |       |          |  |  |  |  |  |  |  |
| Jméno *                                                                                                    |       |          |  |  |  |  |  |  |  |
| Příjmení *                                                                                                    |       |          |  |  |  |  |  |  |  |

## 3. Vložení obrázku

Vyplnění žádosti je jednoduché, jediná nástraha může být ve vložení fotografie/obrázku, ale i to zvládnete!

Klikněte na PROCHÁZET, otevře se vám nabídka dokumentů ve vašem počítači, kde už budete vybírat z fotografií, které nám chcete poslat.

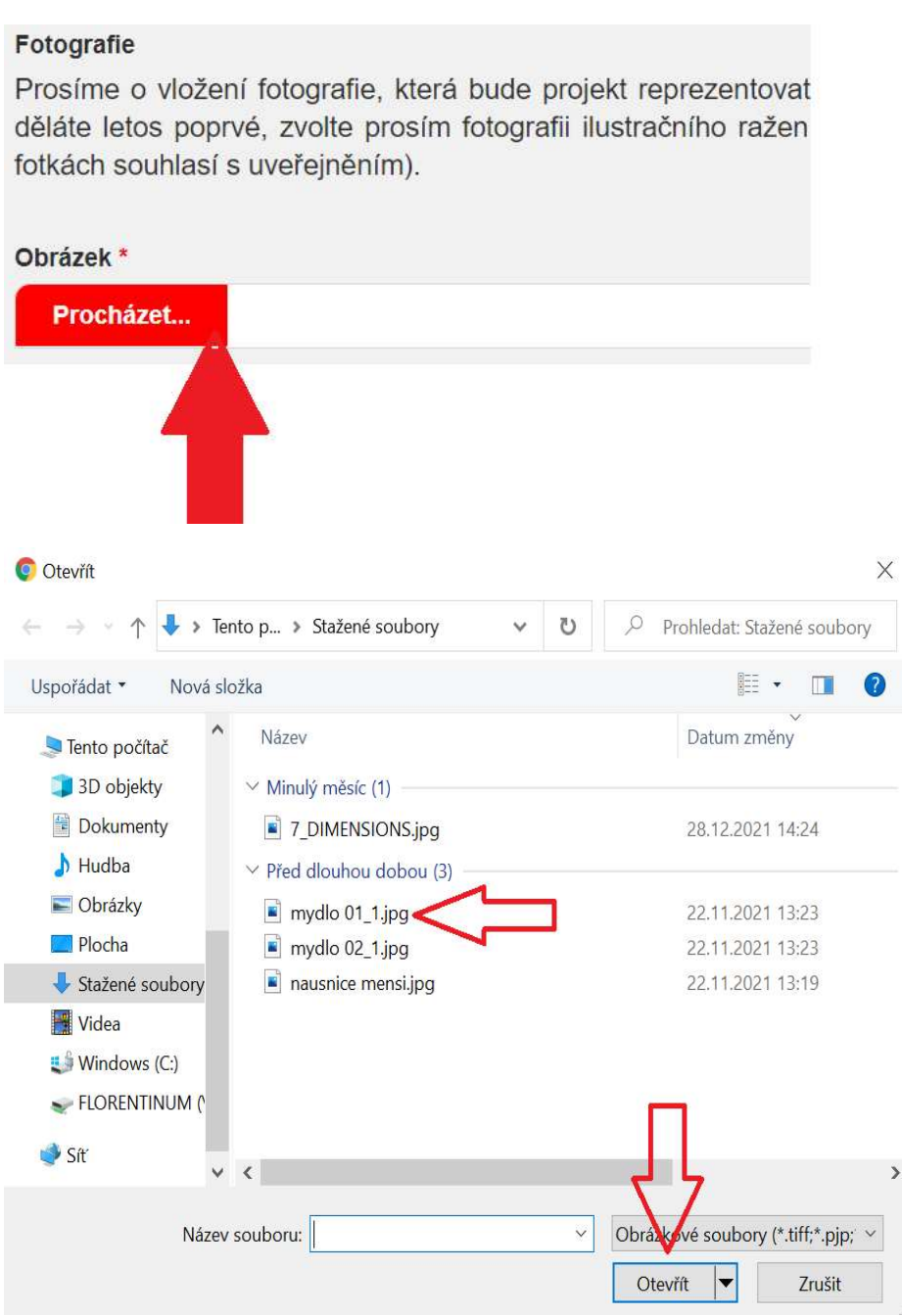

Vybrané fotografie uvidíte přiložené ve formuláři.

#### Fotografie

Prosíme o vložení fotografie, která bude projekt reprezentovat. Pokud jste děláte letos poprvé, zvolte prosím fotografii ilustračního ražení (např. has fotkách souhlasí s uveřejněním).

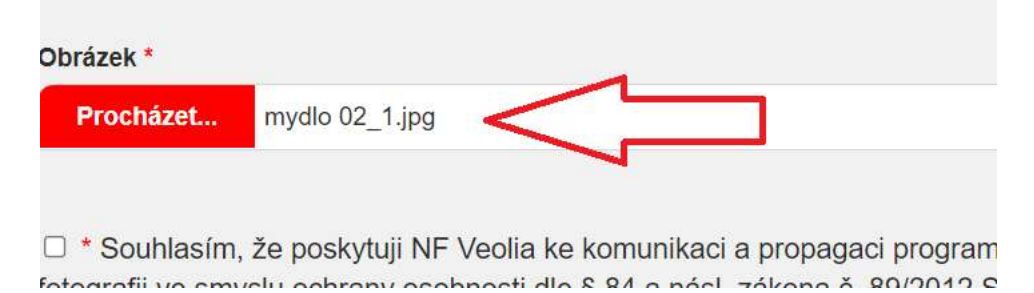

# 4. Odeslání žádosti, kontrolní email s kopií vaší žádosti

Po odeslání vám přijde kopie vaší žádosti do mailu.

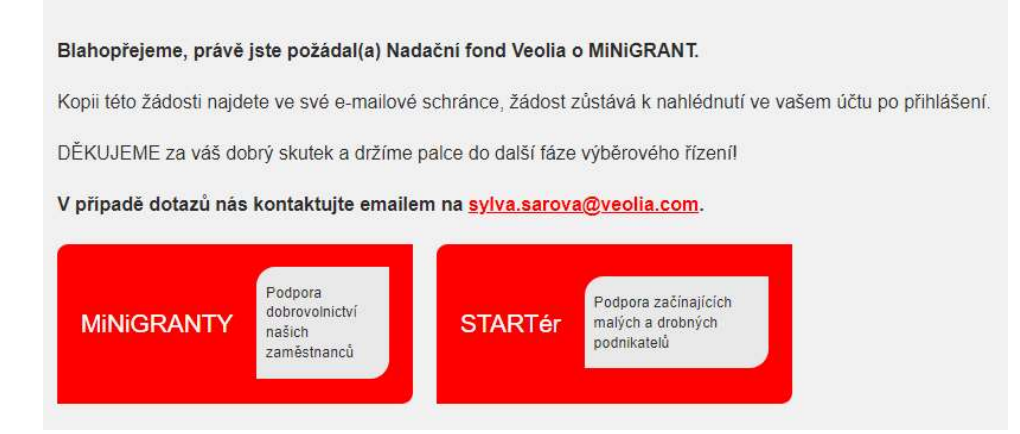

Do svého "účtu" se můžete po přihlášení kdykoliv znovu podívat. Uvidíte tam vaše odeslané žádosti.

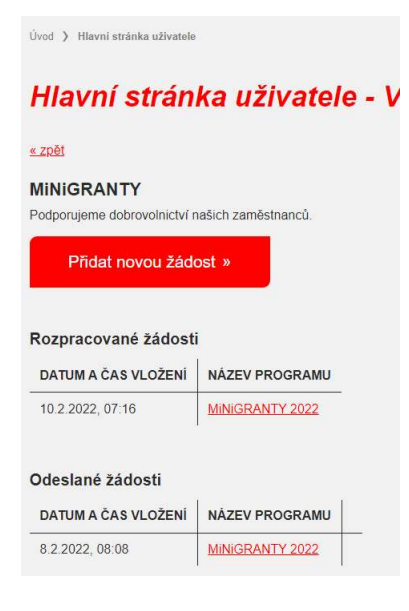